## 

## So aktivieren Sie den BiRPO-Dokumentenabruf

Um Dokumente zu den über Covomo vermittelten Verträgen automatisch über Ihren XXXX abrufen zu können, müssen Sie sich für den Covomo BiPRO-Dokumentenservice freischalten. Im Anschluss erhalten Sie von Covomo einen gesonderten BiPRO-Benutzernamen und ein gesondertes BiPRO-Kennwort, welches Sie anschließend in Ihr XXX übertragen können. Gehen Sie dazu einfach wie folgt vor:

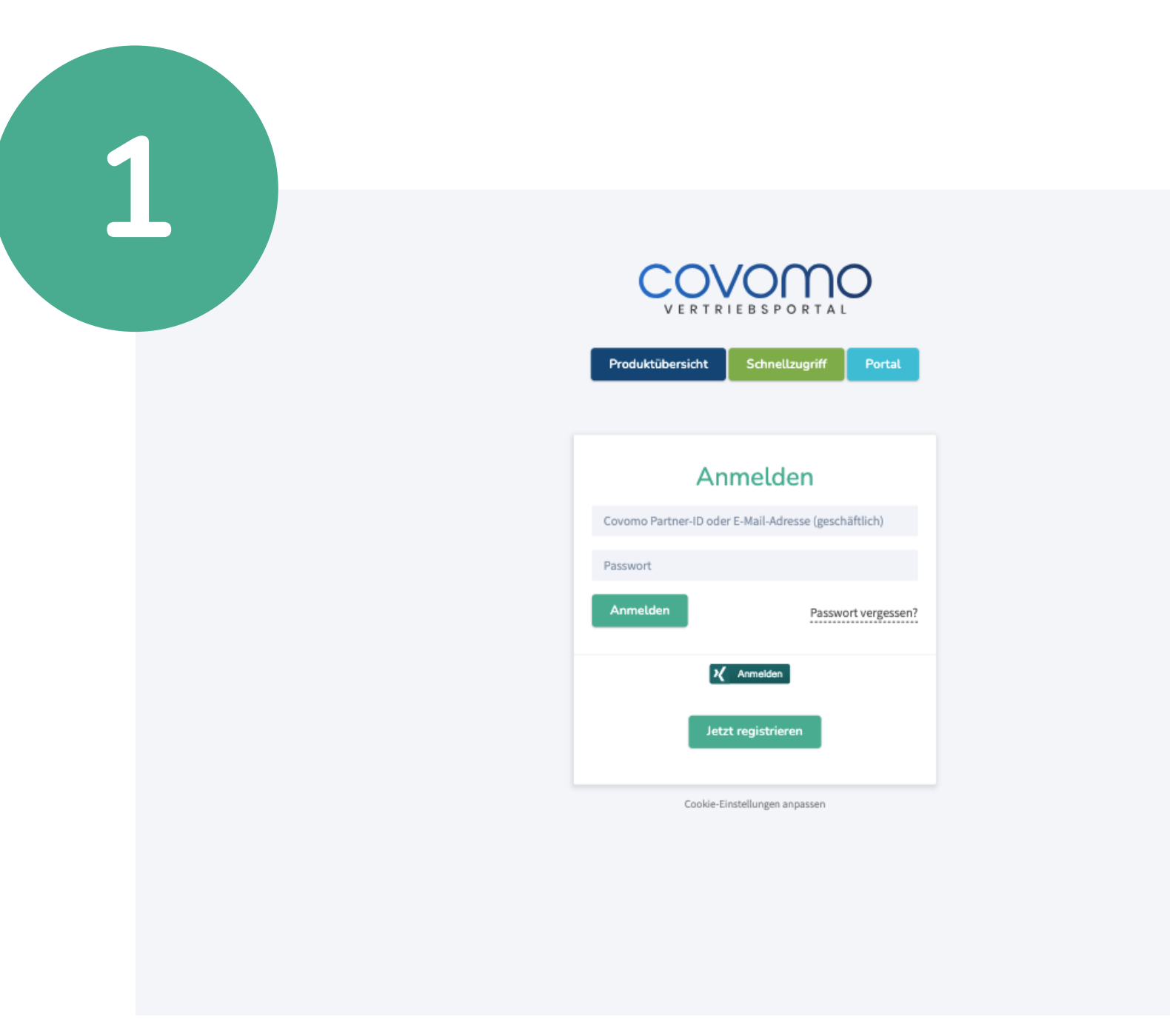

Melden Sie sich unter https://portal.covomo.de/ im Covomo Vertriebsportal an.

| Rechner & Tools           | Rechner & Tools<br>Vergleichsrechner                                                                                                 |                                                                                                    | Фн                                                                                                    |
|---------------------------|----------------------------------------------------------------------------------------------------|----------------------------------------------------------------------------------------------------|----------------------------------------------------------------------------------------------------|
| Rechner & Tools ~         | Vergleichsrechner                                                                                                    |                                                                                                    | 0                                                                                                    |
| ergleichsrechner          |                                                                                                    |                                                                                                    |                                                                                                    |
| ntegrationen              | Über die jeweilige Produktauswahl können Sie<br>innerhalb von nur 5 Minuten online, papier-<br>spürbare Zeit- und Aufwandsersparnis. | e Berechnungen und Vergleiche, aber auch das von Ihnen für Ih<br>und unterschriftslos <b>beantragen und abschließen</b> . Der so erz | rren Kunden passende bzw. ausgewählte Produkt<br>zeugte Antrag beinhaltet bereits Ihre ID-Nummer — eine |
| Marketing-Hilfen <        | Reise                                                                                                    | Mobilität                                                                                                    | Tier                                                                                                    |
| Anträge & Abrechnungen    | Reiseschutz                                                                                                    | Fahrrad & E-Bike                                                                                                    | Hund                                                                                                    |
| Neis Usternehmen          | Reiseabbruchversicherung                                                                                                    | E-Bike- und Pedelec-Versicherung                                                                                                    | O Hundekrankenversicherung                                                                              |
| Mein Unternehmen          | Reiserücktrittversicherung                                                                                                    | Tahrradversicherung                                                                                                    | Hunde-OP-Versicherung                                                                                   |
| Maklerverwaltungsprogramm | • Reisekrankenversicherung                                                                                                    | Scooter, Mopeds & Roller                                                                                                    | Hundehalterhaftpflichtversicherung                                                                      |
| BiPRO Service             | Reisegepäckversicherung                                                                                                    | Moped- und Rollerversicherung                                                                                                    | Katze                                                                                                   |
| Courtageliste             | S Reisehaftpflichtversicherung                                                                                                    | E-Scooter-Versicherung                                                                                                    | Katzenkrankenversicherung                                                                               |
| Administration <          | Reiseunfallversicherung                                                                                                    | Fahrrad & E-Bike (Gewerbe)                                                                                                    | Katzen-OP-Versicherung                                                                                  |
| Support / FAQ             | Uangzeitreiseversicherung                                                                                                    | Fahrradversicherung (Gewerbe)                                                                                                    | Pferd                                                                                                   |
|                           | Reisegruppen und Schüler                                                                                                    | E-Bike- und Pedelec-Versicherung (Gewerbe)                                                                                           | Pferdehalterhaftpflichtversicherung                                                                     |
|                           | Sruppenreiseversicherung Neu                                                                                                    |                                                                                                    | Pferde-OP-Versicherung                                                                                  |
|                           | 1 Schülerreiseversicherung                                                                                                    | Elektronik                                                                                                    | Pferde-Krankenversicherung                                                                              |
|                           |                                                                                                    | Distance in the line                                                                                                    |                                                                                                    |
|                           | Gäste in Deutschland                                                                                                    | Photovoltaik                                                                                                    | Kaninchen                                                                                               |
|                           | Gäste in Deutschland                                                                                                    | Photovottaik                                                                                                    | Kaninchen                                                                                               |

Wählen Sie in der linken Navigationsleiste den Punkt "BiPRO Service" aus.

|                              |                                                                                        | ç                                                            | ∂ Geben Sie uns Feedback! |
|------------------------------|----------------------------------------------------------------------------------------|--------------------------------------------------------------|---------------------------|
|                              | BiPRO Service                                                                          |                                                              |                           |
| Rechner & Tools <            |                                                                                        |                                                              |                           |
| 🖓 Marketing-Hilfen <         | Antrag zur Nutzung des digitalen<br>Übermittlungsdienstes von Covomo                   |                                                              |                           |
| 🛞 Anträge & Abrechnungen 🧹 < |                                                                                        |                                                              |                           |
| Mein Unternehmen             | Stand 31.08.2023                                                                       |                                                              |                           |
| A                            | Normen 430.4) zum elektronischen Abruf Ih                                              | rer Post mittels Ihres Maklerverwaltungsprogramms (MVP).     |                           |
| S Maklerverwaltungsprogramm  | Covomo strebt den Ausbau von BiPRO-Funk                                                | tionalitäten an. Erweiterungen des bestehenden Angebots sowi | e die                     |
| BiPRO Service                | Beachten Sie bitte, dass es sich hierbei auss                                          | ung                                                          |                           |
| Courtageliste                | handelt. Um eine personalisierte Vermittler<br>separate Registrierung erforderlich.    |                                                              |                           |
| 🔅 Administration <           | Voraussetzung für die Nutzung des BiPRO-Übermittlungsdienstes ist ein kompatibles MVP. |                                                              |                           |
| Support / FAQ                | Für Fragen und Anregungen wenden Sie sich                                              | n bitte an bipro@covomo.de.                                  |                           |
|                              | Benutzerdaten                                                                          |                                                              |                           |
|                              | Covomo Partner-ID                                                                      |                                                              |                           |
|                              | Firmenname                                                                             |                                                              |                           |
|                              | Nachname, Vorname                                                                      |                                                              |                           |
|                              | IHK-Registrierungsnummer<br>Zuständige IHK                                             |                                                              |                           |
|                              | E-Mail-Adresse                                                                         | (Hierhin senden wir Ihnen Ihr BiPRO-Passwort)                |                           |
|                              | Telefonnummer                                                                          |                                                              |                           |
|                              | Antrag                                                                                 |                                                              |                           |
|                              | Antrag                                                                                 |                                                              |                           |

Prüfen Sie Ihre **Unternehmens**angaben und ergänzen Sie diese wenn nötig.

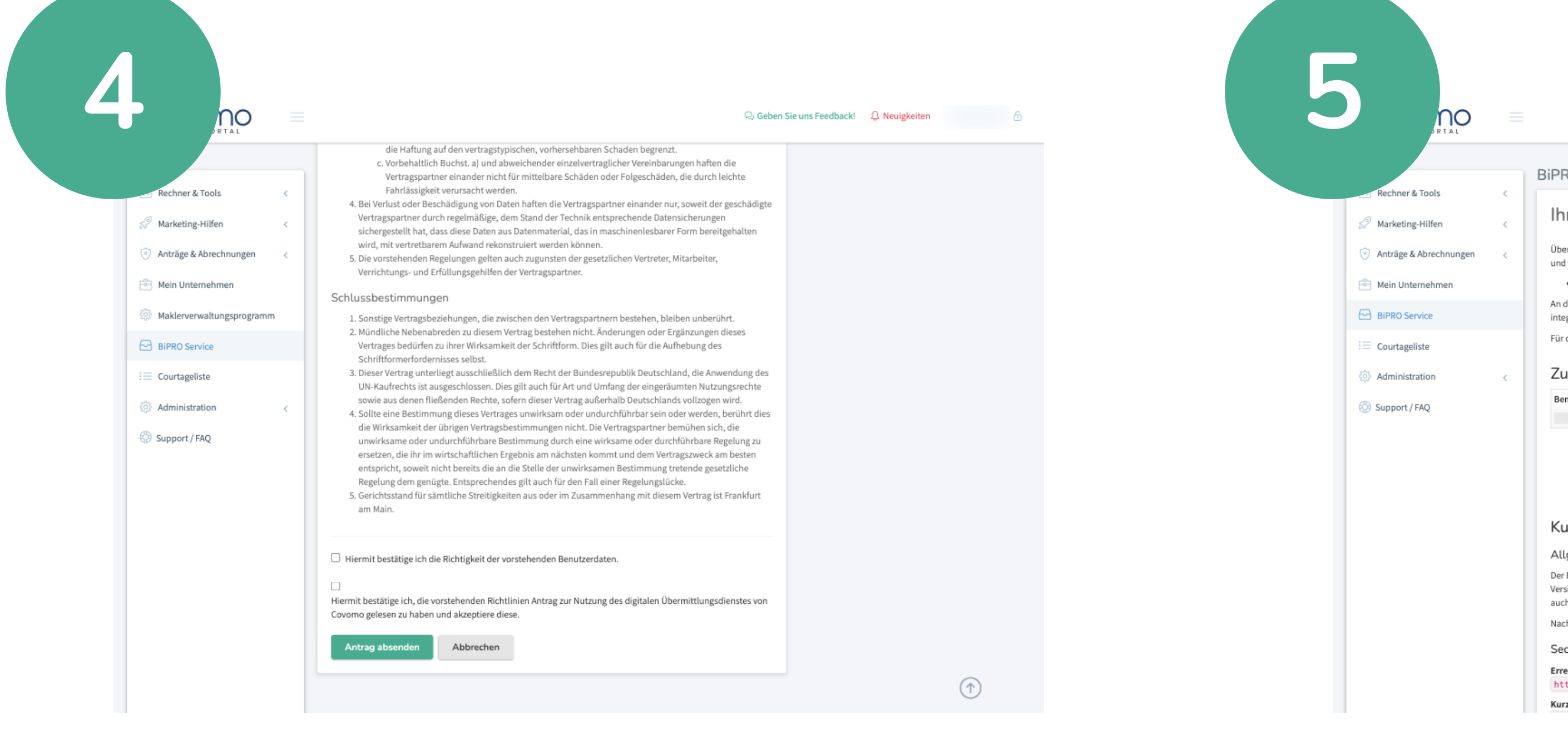

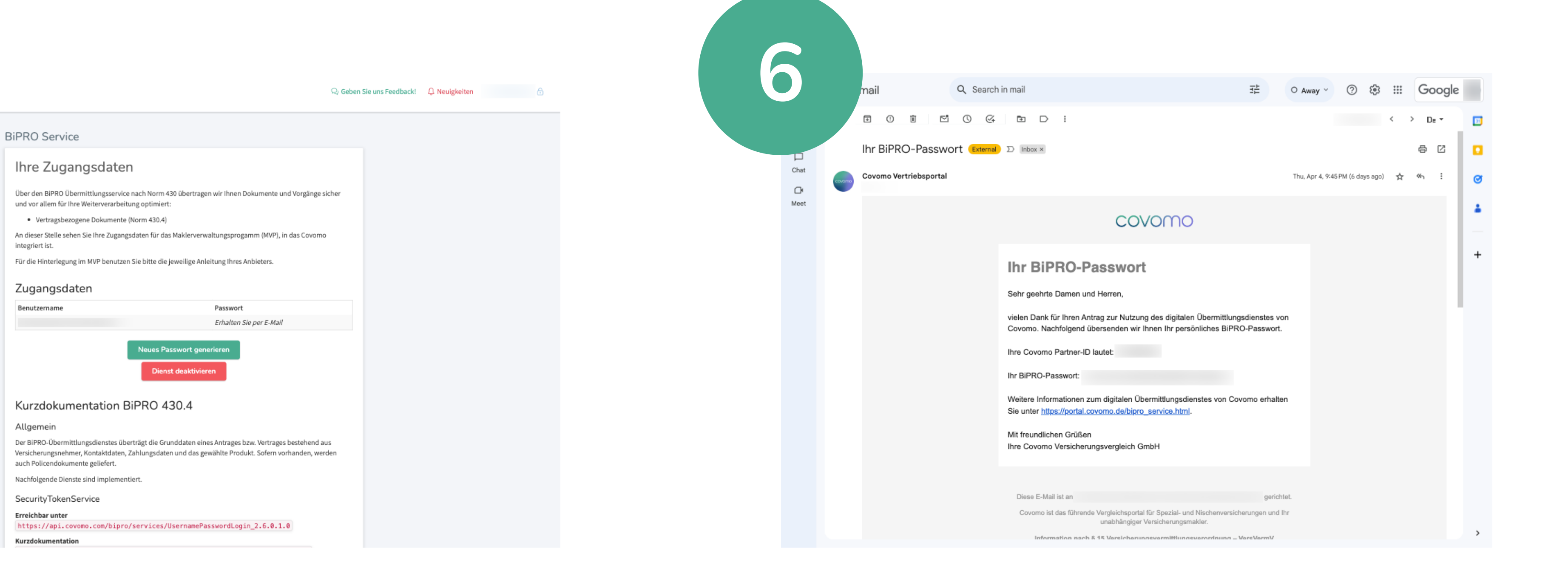

Bestätigen Sie Ihre Angaben und Stimmen Sie unseren Nutzungsbedingungen zu. Klicken Sie dann auf "Antrag absenden".

Notieren sie Ihren "BiPRO-Benutzernamen". Dieser wird Ihnen im Anschluss eingeblendet wird.

Ihr zugehöriges "BiPRO-Passwort" erhalten Sie per E-Mail. Notieren Sie dieses ebenfalls.

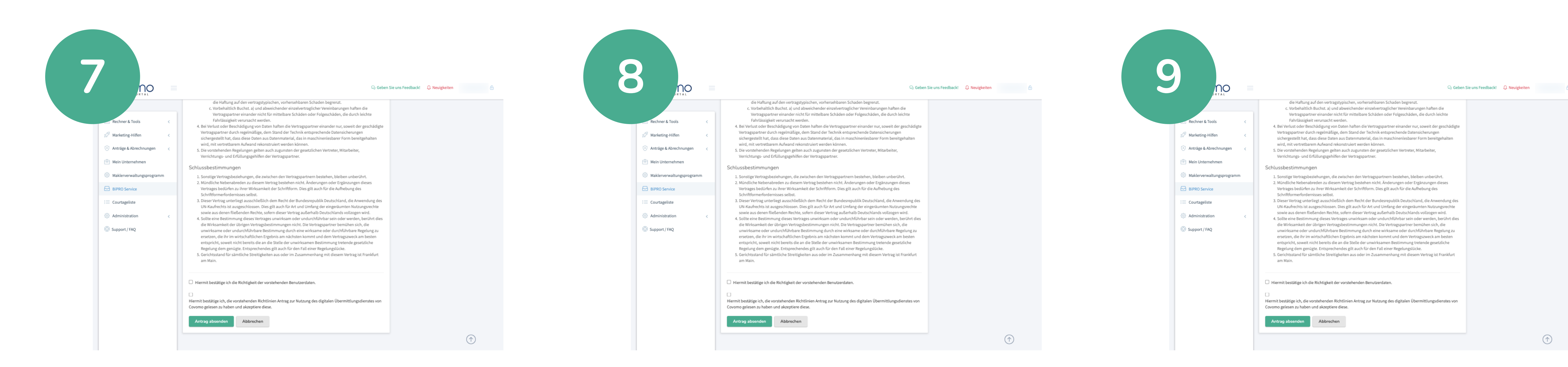

TBD

-BC

TBD

 $(\uparrow)$ 

Covomo Versicherungsvergleich GmbH Rotfeder-Ring 5 | 60327 Frankfurt am Main

bipro@covomo.de www.covomo.de